# メディア表現III

#### 13.マスク・キーイング・ロトスコープ

# 目次

1. 最終課題について
 2. 今日のトピック

 i. マスク
 ii. キーイング
 iii. ロトスコープ

# 初めに

# 前回のおさらい

- ヌルオブジェクト
- 3Dカメラ

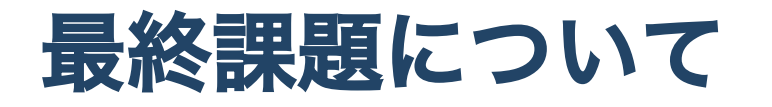

• 最終課題について

## 今後の予定

- 13回目:7/20
- 14回目:7/25
- 15回目:7/27
- 定期試験:7/31-8/4

最終課題の締切日は8/4とします。

# 今日のトピック

マスク・キーイング・ロトスコープ

#### マスク・キーイング・ロトスコープ

今日は、映像合成のために、どのように切り抜くかと言うことについて説明していきます。 マスク > キーイング > ロトスコープ

と進むにつれ、技術の進化を感じぜざるを得ませんが、使えるツールはどんどん使っていき ましょう。

最終的には、どの技術を利用するか、の判断が必要となります。

## マスク

#### マスク

マスクは、エフェクトや設定の見える範囲を決めるものです。 マスクを作ることを「マスクを切る」とも言います。

円・長方形・ペンツールを利用して設定します。

パスの使い方慣れていない人は、 ペンツールで描くベジェ曲線をマスターする でおさらいをしておきましょう。

#### 参考

使えなきゃヤバい!マスクの基礎と使い方3選!! マスクについて - 作成・編集・用途-

#### Premiere/AfterEffectsでのマスク

#### Premiere

- 映像を隠す場合には不透明度のマスクを使います。
- エフェクトのかかる範囲を指定する場合には、エフェクトを追加して、エフェクトのマ スクを使います。
- マスクは複数設定することもできます。

#### AfterEffects

- レイヤーを選択した状態で、長方形ツールやペンツールなどでパスを制作することでマスクを使えます。
- マスクは複数設定することもできます。
- 複数設定できると、マスクの範囲の演算も使うことが可能です。

#### マスクのキーフレーム

マスクにキーフレームを使うことができます。

つまり、動かすこともできると言うことですね。

ただし、マスクするものが動いていると、1フレームずつ設定していかないとダメですね。

### マスクトランジション

マスクの動きをうまく使うことでこんなこともできます。

プレミアプロでできるマスクトランジションの編集方法

### キーイングとは?

映像編集技術の一つで、色・明暗などの成分から画像や映像の一部を抜き出すことです。ク ロマキーとも言われます。

### ブルーバックとグリーンバック

キーイングには青・緑の背景を使って撮影することが多く、それぞれブルーバック・グリーンバック(ブルースクリーン・グリーンスクリーン)と呼ばれます。

### ブルーバック

- アジア人の肌色に合う
- 十分な光量が必要

#### グリーンバック

- 弱い光の環境でも撮影可能
- シワや折り目がつきやすい

グリーンバックとブルーバックの違い

グリーンバックとブルーバック:どちらが良いですか

### 撮影の仕方

均等な緑をいかに作るかが非常に重要なポイントです。

- シワを伸ばす
- 照明を均等に当てる

この二つに気をつけましょう。

また

• 被写界深度を被写体全体にピントがくるように設定

しましょう。境界がボケていると綺麗に抜くことができなくなります。

編集時に後悔することになります。

意外と簡単にできるグリーンバック撮影3つのポイント

#### 撮影のコツ

なんでも簡単にできそうですが、いろいろ考えないとうまく抜けません。 ヒントになりそうな動画貼っておきます。

- グリーンバック合成撮影の基本!安易に手を出すとケガをする?!クロマキーで失敗しないための動画講座!
- グリーンバックで大切なのは人物ライティング【クロマキー合成】

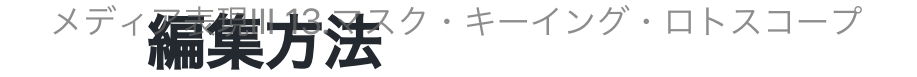

#### Premiere

- Ultraキーが今は一般的
- キーカラーを設定
- 出力をアルファチャンネルにして綺麗に抜けているか確認
- マットの生成・クリーンアップのパラメーターで調整
- スピルサプレッションは映り込んだ緑色を抑えることができる

#### AfterEffects

- KeyLightを使用
- Screen Colorを設定
- ViewをStatusにして抜け方を確認
- パラメータはUltraキーより多いのでいろいろ調整が必要

### グリーンバック 綺麗に抜くには

スピルとは、撮影対象に緑の影がかかってしまうことを指します。これは、撮影時の光量が 多すぎるために起こる現象です。

PremiereではUltraキーに入っていますが、 AfterEffectsでは

- Key Cleaner(ブロックノイズなどに有効)
- Advanced Spill Suppressor(スピルの除去)

と併用すると良いでしょう。

### マスクとキーイングの併用

キーイングする場合には、被写体の周りだけ綺麗に切り抜ければよく、それ以外はマスクも 併用することをお勧めします。

## 練習ファイル

授業中にはやらないですが、ここから試してみることができます。

グリーンバックの映像素材の問題点をすばやく修正

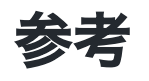

【Premiere Pro】動画背景を透明にする Ultraキーの使い方【初心者向け】 グリーンバック合成基本テクニック(標準エフェクトのみ)【After Effects チュートリア ル】

## ロトスコープ

#### ロトスコープとは?

#### 1.アニメーションの技法

実写映像をベースにしてアニメーション映像を作り上げる技法。

実写の動きをトレースすることでリアルなアニメーションを制作することができますが、膨 大な時間がかかります。

代表的なアニメーション

- 【公式】 惡の華 第一回 【特別公開】
- 花とアリス殺人事件

#### 2.動画編集の技法

動画からエレメントを切り取り、実写映像に追加します。 AfterEffectsを利用すれば、グリーンバックを利用しなくても、合成することができます。

## デジタルロトスコープでのビデオエレメントの融合

- 背景からオブジェクトを分離
- 不要なオブジェクトを置き換える

#### AfterEffectsでのロトスコープの使い方

- ロトブラシツールで動画の一部を切り抜く方法
- ロトブラシツールで動くマスクを作成する方法
- コンテンツに応じた塗りつぶしを使って不要な要素を取り除く方法

とりあえず、どのようなことができるかを知っておきましょう。

最後のが、「撮影時にいらない人が写り込んでる」などの時に利用できると思います。

時間があれば、やってみたいのにトライしてみましょう。

## まとめ

さまざまなツールを駆使して、映像の合成を使いこなせるようになりましょう。

デジタルツールが進化したと言っても「映像をうまく合成できるか」にはやはり経験がいり ます。

合成する映像が光の方向が異なったりすると、なかなか馴染んではくれません。 合成する場合には、撮影からいろいろたくらむ必要があります。

ぜひ挑戦してみてください。